# 安宁动能 TC642GT 网络控制电源开关设备说明书(第4版)

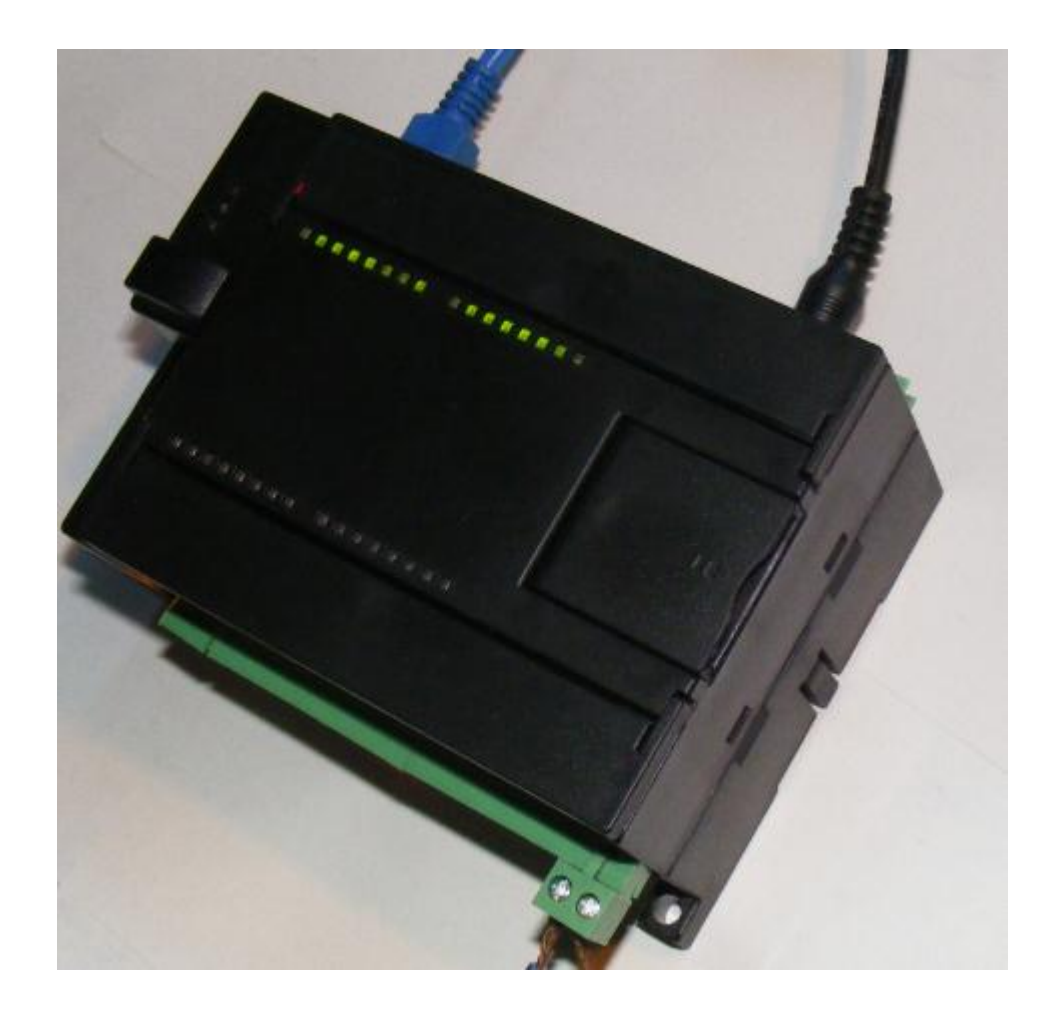

设备尺寸: 12\*8.8\*6mm(含外螺丝扣宽) 12\*8\*6mm(不含外螺丝扣宽)

供电范围: 12V DC (固定供电版本 **TC642GT**) 适配器功率:不低于 10VA (瞬时功率,电源功率不低于此值即可) 实际运行功率: 0.5-5W 波动 (瞬时),静态功率 0.5-3W。 触点:可选 8-12-16 路 A. 设备介绍:

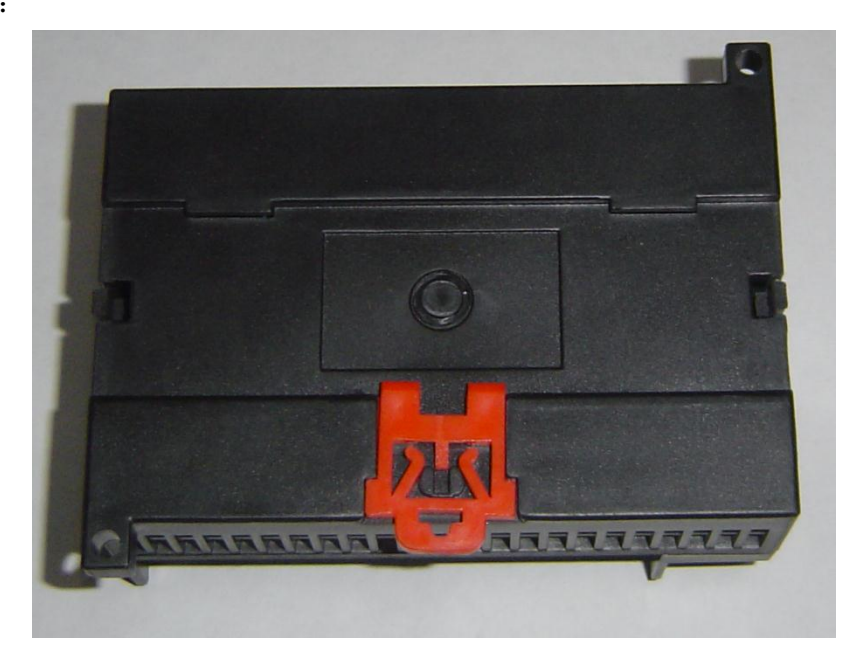

# 底部图例:导轨可插。

导轨宽度: 35mm。(黄色灯代表控制信号电压正常)

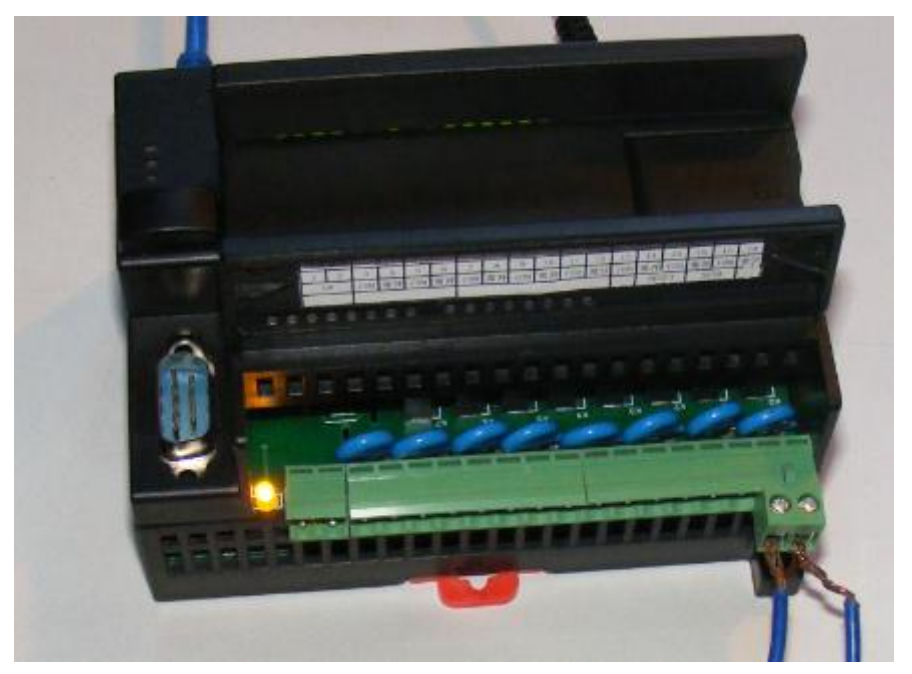

| В.     | 内部( | 则面图    | ]样:  | 共 36   | 个触  | 点,月    | 用途如    | 下:     |        |        |     |          |     |        |        |     |        |   |
|--------|-----|--------|------|--------|-----|--------|--------|--------|--------|--------|-----|----------|-----|--------|--------|-----|--------|---|
| 1      | .6  | 1      | 5    | 1      | 4   | 1      | 3      | 1      | 2      | 1      | 1   | 1        | 0   | ç      | 9      | 12  | 2V     |   |
| 19     | 20  | 21     | 22   | 23     | 24  | 25     | 26     | 27     | 28     | 29     | 30  | 31       | 32  | 33     | 34     | 35  | 36     |   |
| 常<br>开 | COM | 常<br>开 | СОМ  | 常<br>开 | СОМ | 常<br>开 | СОМ    | 常<br>开 | COM    | 常<br>开 | COM | 常<br>开   | СОМ | 常<br>开 | СОМ    | +   | -      | 1 |
| 4      | 电源  | 开关     | 12VP | OWER   | US  | SB     | mini   | iUSB   |        |        |     |          |     |        |        | LA  | N      |   |
|        |     |        |      |        |     |        |        |        |        |        |     |          |     |        |        |     |        |   |
| 外部     | 接地  | 8      | 3    | ι      | 7   | (      | 3      |        | 5      | 4      | 1   | و.ي<br>ا | 3   | 2      | 2      | 1   |        |   |
| 1      | 2   | 3      | 4    | 5      | 6   | 7      | 8      | 9      | 10     | 11     | 12  | 13       | 14  | 15     | 16     | 17  | 18     |   |
| G      | W   | COM    | 常开   | COM    | 常开  | COM    | 常<br>开 | COM    | 常<br>开 | COM    | 常开  | COM      | 常开  | COM    | 常<br>开 | COM | 常<br>开 | 2 |
|        |     |        |      |        |     |        |        |        |        |        |     |          | RES | SET    | SE     | TO  |        |   |
|        |     |        |      |        |     |        |        |        |        |        |     |          |     |        |        |     |        |   |

注意:此设备只需要1个直流供电电源即可,其他电源的接口悬空即可。外部接地接大地,更有助 于设备的稳定性;

采用电源适配器直接供电: (红色灯代表设备运行电压正常)

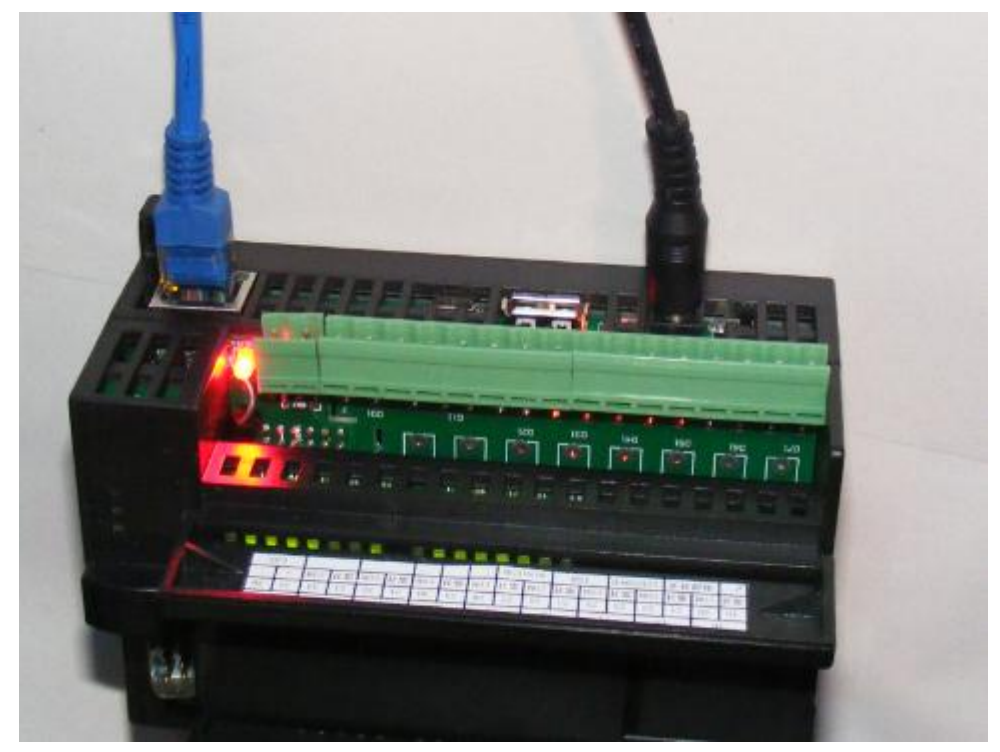

设备触点容量: 交流 250V5A, 直流 30V5A, 以内。

| C. | 触点的所有数据参数: |
|----|------------|
|----|------------|

| 特性      |           |         |        |          |
|---------|-----------|---------|--------|----------|
| 小型大功率继电 | 5A 触点切换能力 | 触点和线圈间介 | 超薄,超小型 | 高灵敏度,功耗仅 |
| 器       |           | 质电压 2kv |        | 为 0.12W  |
| 触点参数    |           |         |        |          |
| 触点形式    |           |         |        | 1H       |
|         | •         |         |        |          |

| 接触电阻     |                 |                     | 10          | 00m 欧(1A 6VDC)            |  |  |  |  |  |  |  |
|----------|-----------------|---------------------|-------------|---------------------------|--|--|--|--|--|--|--|
| 触点材料     | AgSnO2, AgNi    |                     |             |                           |  |  |  |  |  |  |  |
| 触点负载(阻性) | 5A 250VAC/30VDC |                     |             |                           |  |  |  |  |  |  |  |
| 最大切换电压   |                 | 250VAC 30VDC        |             |                           |  |  |  |  |  |  |  |
| 最大切换电流   |                 |                     |             | 5A                        |  |  |  |  |  |  |  |
| 最大切换功率   |                 |                     |             | 1250VA/150W               |  |  |  |  |  |  |  |
| 机械耐久性\$  |                 |                     |             | 2*10^7                    |  |  |  |  |  |  |  |
| 电耐久性     |                 |                     |             | 1*10^5                    |  |  |  |  |  |  |  |
| 线圈参数     |                 |                     |             |                           |  |  |  |  |  |  |  |
| 额定线圈功率   |                 |                     |             | 120-180mW                 |  |  |  |  |  |  |  |
| 性能参数     |                 |                     |             |                           |  |  |  |  |  |  |  |
| 绝缘电阻     |                 |                     | 10          | 00MΩ (500VDC)             |  |  |  |  |  |  |  |
| 公氏由正     | 线圈与触点间          |                     |             | 2000VAC 1min              |  |  |  |  |  |  |  |
| 1 / 顶 电压 | 断开触点间           | 1000VAC 1min        |             |                           |  |  |  |  |  |  |  |
| 动作时间(额定电 | 压下)             | <10ms               |             |                           |  |  |  |  |  |  |  |
| 释放时间(额定电 | 压下)             | <5ms                |             |                           |  |  |  |  |  |  |  |
| 冲土       | 稳定性             | 100m/s2(100g)       |             |                           |  |  |  |  |  |  |  |
| 7中西      | 强度              | 1000m/s2(100g)      |             |                           |  |  |  |  |  |  |  |
| 震动       |                 | 10Hz-55Hz 1.5mm 双振幅 |             |                           |  |  |  |  |  |  |  |
| 湿度       |                 | 5%-85%RH            |             |                           |  |  |  |  |  |  |  |
| 温度范围     |                 | -40℃-85℃            |             |                           |  |  |  |  |  |  |  |
| 导出端形式    |                 | 印制版式                |             |                           |  |  |  |  |  |  |  |
| 重量       |                 | 约 3g                |             |                           |  |  |  |  |  |  |  |
| 封装方式     |                 | 塑料封装                |             |                           |  |  |  |  |  |  |  |
| 线圈规格表    |                 |                     |             | 23°C                      |  |  |  |  |  |  |  |
| 额定电压 VDC | 动作电压 VDC        | 释放电压 VDC            | 最大电压 VDC    | 线圈电阻Ω                     |  |  |  |  |  |  |  |
|          |                 |                     | <b>85</b> ℃ |                           |  |  |  |  |  |  |  |
| 12       | 8.40            | 0.60                | 14.4        | 1200*(1±10%)              |  |  |  |  |  |  |  |
| 安全认证     |                 |                     |             |                           |  |  |  |  |  |  |  |
|          | 单个触点            |                     |             | 5A 30VDC L/R=0ms          |  |  |  |  |  |  |  |
| UL&CUR   |                 |                     |             | 5A 250VDC $\cos \Phi = 1$ |  |  |  |  |  |  |  |
|          | 分义触点            |                     |             | 3A 30VDC L/R=0ms          |  |  |  |  |  |  |  |
|          |                 |                     |             | 3A 250VDC $\cos \Phi = 1$ |  |  |  |  |  |  |  |
| τυν      |                 | 5A 250VAC cos φ =1  |             |                           |  |  |  |  |  |  |  |
| 5A 30VI  |                 |                     |             |                           |  |  |  |  |  |  |  |

感性负载:比如接触器以及电磁阀。

接触器: 图例使用 DELIXI 德力西 CJX2-25(220V50Hz Ith: 40A, Ui: 690V)(吸持功率 VA: 11.0)

注意: 吸收器不要并入到本设备的触点上,无助于保护设备,更有可能损坏本设备,安装必须并入 外置感性负载控制端的两端。

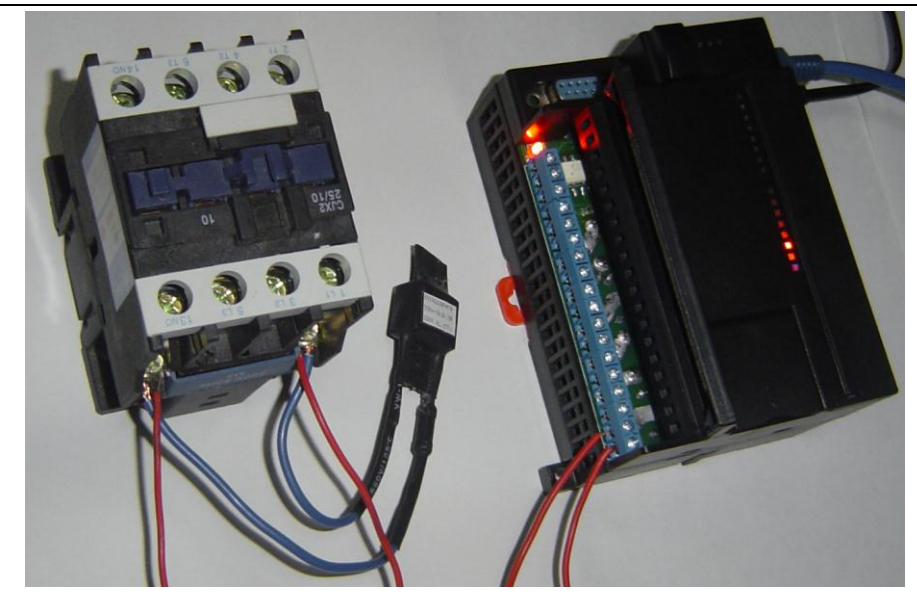

接触器本身有 4 个控制触点,只要串接 L1 和 T1 即可控制外接设备,外接设备不超过接触器容量就可以运行了。

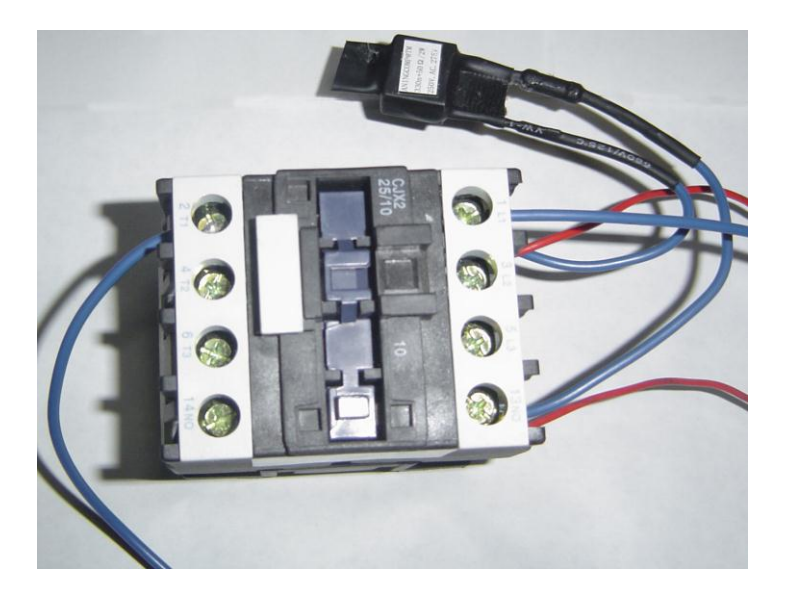

注意: 串接断路器有助于保护设备运行, 超负荷运行以及短路有助于保护设备。 本例中无配备断路器。

## D. 产品技术参数:

| 产品型号 | TC642GT                      |  |  |  |  |  |
|------|------------------------------|--|--|--|--|--|
| 用途   | 基于网络控制电源设备的开关;               |  |  |  |  |  |
|      | 用于工业控制直流摄像头开关,工业电机,电灯,电器,开关, |  |  |  |  |  |
|      | 照明,用电装置,定时开关和远程控制,手动控制开关设备。  |  |  |  |  |  |
| 工作电压 | AC180~250V,电源适配器 12V2A       |  |  |  |  |  |
| 工作温度 | -20~70°C                     |  |  |  |  |  |
| 工作湿度 | ≤90%RH                       |  |  |  |  |  |
| 稳定性  | 365 无修常年服务                   |  |  |  |  |  |
| 包换   | 15 天,自销售日期算起,日期请见设备后         |  |  |  |  |  |

| 保修             | 12个月,自销售日期算起,日期请见设备后                      |   |
|----------------|-------------------------------------------|---|
| 控制设备           | 所有网络接入设备装有 windows 系统的 PC                 |   |
| MINIUSB 接口     | 和 PC 机连接,windows 操作系统,支持 xp,win7          |   |
| USB            | 外接 U 盘, wifi 网卡(需指定型号)                    |   |
| 默认端口数          | 8,12,16路输出                                |   |
| 设备控制点接口        | 常开控制端                                     |   |
| 时间             | 内附电池,时间断电保持                               |   |
| TTT (H-m) - BH | 主设备*1(含系统),电源适配器 12V2A*1, miniusb 线*1, 触头 |   |
| · 便件 能 直       | *4(标配),说明书*1,CD*1                         |   |
| <b></b>        | 请使用软件查看设备信息                               |   |
| " <b>咿</b> 件信忌 | CPU: ARM, 533M, 256MSD, 2GNAND,           |   |
|                | 简便,容易携带安装,升级性能好,稳定性高,容易操作,跨平              |   |
| <b>西</b> 供 出 执 | 台支持,多任务系统,小型大功率电源控制,同时支持直流、交              |   |
| 硬件优势           | 流电压,同时支持感性负载,阻性负载,通用性强;节省资源,              |   |
|                | 节省开支;价格优势明显;                              |   |
| 操作系统           | 正版 WINCE6                                 | - |
| 服务控制           | 后台服务,代码 c++程序                             | - |
| WEB 服务         | 标配,端口 80                                  |   |
| FTP 服务         | 标配,端口 21                                  |   |
| TELNET 服务      | 标配,端口 23                                  |   |
| 远程桌面           | 标配,端口 987                                 |   |
| VNC            | 标配,端口 5900                                |   |
| PC 端控制         | ANINGCOMP 原配软件,代码 DELPHI 程序;              |   |
|                | 数据传输:加密数据传输,权限访问,保证数据安全;定时控制,             |   |
|                | 手动控制,UDP协议控制,全互联网服务,映射端口服务;               |   |
| IOS 端控制        | 测试中,代码 C/C++                              |   |
| 安卓端控制          | 开发中,代码 JAVA                               |   |
| 多设备网络          | ANINGCOMP 定制软件 for xp win7                |   |
| 设备启动默认 IP      | 192.168.1.200                             |   |
| 网关             | 192.168.1.1                               |   |
| 掩码             | 255.255.255.0                             |   |
|                |                                           | 1 |
| 设备触点容量(标准直     | 交流 250V5A,直流 30V5A,以内。                    |   |
| 插)             |                                           |   |
| 触点材料           | 采用工程塑料,防火塑料,硬度高,柔软性中,不易折断、压坏              |   |
| 接口方式           | 基础接口可更换式设计                                |   |
| 负载             | 基础接口按接口参数默认值接入;                           |   |
|                | 如需负责更大负载,可根据图示连接接触器即可,符合电力使用              |   |
|                | 规范需根据电工规范连接系统; 安装位置请专业电工实施操作。             |   |
| 开发套件           | 3 套提供 API 接口,价格请咨询销售;                     |   |

E. 客户端软件使用介绍:版本: D.3.10

|                                        | A 257                                                  | 动能网络                           | 控制系统软件                                                                         |
|----------------------------------------|--------------------------------------------------------|--------------------------------|--------------------------------------------------------------------------------|
|                                        |                                                        | <sup>❷ 登時4</sup><br>账户:<br>密码: | P                                                                              |
| 🔁 安宁动能网络控制                             | 則系统软件(D.3.10)                                          |                                |                                                                                |
| 文件(V) 运行(W)<br><b>手动控制</b><br>手动控制点 多设 | 工具(X) 记录(Y) 報助(Z)<br>位置控制<br>多点控制<br>备设置   普通延时控制   自动 | <b>设置</b><br>定义事件   设置         | 現出<br>2   多点位置   账户管理   操作曰志   备份曰志                                            |
| 主设备连                                   | 接点:                                                    |                                | MY MECHINE221                                                                  |
| 17 🝚                                   | 1关 9开 \varTheta                                        | 9关                             | MY MECHINE221 _ 开始连接                                                           |
| 2开 🔴                                   | 2关 10开 🝚                                               | 10关                            | 192.168.1.200:1201 断开连接                                                        |
| зл 🍚                                   | 3关 11开 🔴                                               | 11关                            |                                                                                |
| <u>4</u> <del>Л</del>                  | 4关 12开 😜                                               | 12关                            | FTP:开启<br>断电记忆:开启<br>设备中时间控制,开启                                                |
| 5开 \varTheta                           | 5关 13开 싙                                               | 13关                            | 及省内的间径制,开启<br>DHCP:关闭                                                          |
| 6开 \varTheta                           | 6关 14开 🝚                                               | 14关                            | 全部打开 全部关闭                                                                      |
| 7开 🍚                                   | 7关 15开 🝚                                               | 15关                            |                                                                                |
| 87 \varTheta                           | 8¥ 16 <del>Л</del> 🝚                                   | 16关                            | 本初规任时间: 2012/01/17 13:22:46<br>设备现在时间: 2012/01/17 13:22:23<br>获取设备时间 系统对时 重启设备 |
| 主程序版本: 3.01.                           | 001.002. 系统OS <mark>最高</mark> 版本 <b>:</b> 8            | 00000030.                      |                                                                                |
| 注释:选择]                                 | 下拉菜单直接连接                                               | 设备;设                           | 备参数会自动刷新。绿色为开启设备的控制口,红色为关闭                                                     |

\_\_\_\_\_

7

| 已安宁动能网络控制系统软件(D.3.10)                                                                                         |                          |          |
|----------------------------------------------------------------------------------------------------|--------------------------|----------|
| 文件(V) 运行(W) 工具(X) 记录(Y) 帮助(Z)                                                                                 |                          |          |
| 手动控制 位置控制 多点控制 设置                                                                                             | 退出                       | 统软件      |
| ▶ 手动控制点 多设备设置 普通延时控制 自动定义事件 设置   多点                                                                           | 位置 账户管理 操作日志 备份日志        |          |
| / 序╡设备名称 路對IP地址 撞码 端口 現在时间                                                                                    | 物理地址 设备 版本号连接 0          | 0 备注 ^   |
| 4 MY MECHINE12 8 192.168.1.201 255.255.255.0 1201 0<br>▶ 5 MY MECHINE221 8 192.168.1.200 255.255.255.0 1201 0 |                          | 0        |
|                                                                                                    | 局新亚示(K) 查询设备状态(S) ↓ 搜索现有 | 网络内设备(W) |
|                                                                                                    | 新增设备(T) 时间查询             | 和对时(X)   |
|                                                                                                    | 修改设备数据(U)<br>公本を称 200    | (Y) +    |
| /                                                                                                    | 为又名称设定(V) 关键设置           | (Z) •    |
|                                                                                                    | 删除指定设备(W)<br>删除所有设备(X)   |          |
|                                                                                                    | 设备选项(Y)                  |          |
|                                                                                                    | 清除得到的数据(Z)               |          |
|                                                                                                    |                          | E        |
|                                                                                                    |                          |          |
|                                                                                                    |                          |          |
|                                                                                                    |                          |          |
|                                                                                                    |                          |          |
|                                                                                                    |                          | •        |
| 主程序版本: 3.01.001.002. 系统OS最高版本: 800000030.                                                                     | Carlos Constant          |          |

| 🔁 搜索网络设备        | S.                                    |                                                                                                    | ×  |             |          |         |
|-----------------|---------------------------------------|----------------------------------------------------------------------------------------------------|----|-------------|----------|---------|
| 设备∎D前缀<br>设备端口: | : <mark>1</mark><br>1                 | 92.168.1.<br>201                                                                                                    |    |             |          |         |
| 命名规则:<br>索这个网段  | 前缀使用 <br>的 <b>1-254</b> 个             | 比如 <b>(192.168.1.)</b> 设备会<br>设备。端口不要改变。<br>-…                                                                                                    | ☆搜 |             |          |         |
|                 |                                       | 开始关闭                                                                                                    |    | 开始搜索同网段设    | ·备。搜索需要2 | 0秒。     |
| 改改改改改禮禮禮禮禮。     | 生中<br>上中<br>上中<br>上中<br>上中<br>192<br> | "192. 168. 1. 250: 1201<br>"192. 168. 1. 251: 1201<br>"192. 168. 1. 252: 1201<br>"192. 168. 1. 253: 1201<br>"192. 168. 1. 253: 1201<br>"192. 168. 1. 2:54: 1201<br>. 168. 1. 1: 1201"<br>. 168. 1. 3: 1201"<br>. 168. 1. 4: 1201"<br>. 168. 1. 5: 1201"<br>. 168. 1. 6: 1201" |    |             |          |         |
| 查询设备状态          | (S) •                                 | 搜索现有网络内设备(W)                                                                                                    | Ì  |             |          |         |
| 新增设备(T)         |                                       | 时间查询和对时(X)                                                                                                    | ۰, | 查询所有设备时间(Y) |          |         |
| 修改设备数据          | (U)                                   | 设备查询(Y)                                                                                                    | ,  | 所有设备对时(Z)   |          |         |
| 为文名             | (W)                                   | 关键设置(Z)                                                                                                    | •  |             | 批量查询时间,  | 所有设备对时。 |
|                 |                                       |                                                                                                    |    |             |          |         |

| MAX WAR                                    |                                       |                          | -                                                    |              |                                            |            |                      |                     |               |           |
|--------------------------------------------|---------------------------------------|--------------------------|------------------------------------------------------|--------------|--------------------------------------------|------------|----------------------|---------------------|---------------|-----------|
| 4 MY MECHINE12 8                           | 3 192.168                             | 3.1.201                  | 255.255.255.0                                        | 1201         | 0                                          | 0          | 0                    | 0                   | 0             |           |
| 5 MY MECHINE221 8                          | 3 <mark>192.168</mark><br>6 192.168   | 3.1.200<br>8.1.200       | 255.255.255.0                                        | 1201<br>1201 | 2012/01/17 13:29:12<br>2012/01/17 13:29:12 | 0<br>0     | 0<br>0               | 0<br>0              | 0             |           |
|                                            |                                       |                          |                                                      |              |                                            |            |                      |                     |               |           |
| 查询设备状态(S)                                  | •                                     | 搜索环                      | 见有网络内设备(W)                                           |              |                                            |            |                      |                     |               |           |
| 新增设备(T)                                    |                                       | 时间查                      | 封甸和对时(X)                                             |              | • <u> </u>                                 |            |                      |                     |               |           |
| 分支名称设定(V)                                  |                                       | 设备查                      | E询(Y)                                                |              | 查询所有设备在线状<br>查询所有设备在线状                     | (X)态(X)    |                      |                     |               |           |
| 删除指定设备(W)                                  | -                                     | 关键设                      | )置(Z)                                                |              | ▶ 更新设备名称(Z)                                | 0          | ;                    | 杏伯印                 | 有设备状态         | 和刑号       |
| 更新在线状态:                                    |                                       |                          |                                                      |              |                                            |            |                      | <u> </u>            | 日仅田小心         |           |
| 5 MY MECHINE221                            | 3 192.16                              | 8.1.200                  | 255.255.255.0                                        | 1201         | 0                                          | 0          | 0                    | 0                   | 在线            |           |
| 6 Aningcomp_64_1 1                         | 6 192.16                              | 8.1.200                  | 255.255.255.0                                        | 1201         | 0                                          | 0          | 0                    | 0                   | 在线            |           |
| 更新设备型号:                                    |                                       |                          |                                                      |              |                                            |            |                      |                     |               |           |
| 序 <sup>4</sup> 设备名称 路数<br>4 MY MECHINE12 8 | <b>IP地址</b><br>192.168.1.3            | <mark>掩</mark><br>201 25 | <mark>码    端口</mark><br>5.255.255.0 120 <sup>-</sup> | 现在           | 时间 物理地址 0                                  | 设备型 <br> 0 | 5                    |                     | 版本号连接 0<br>0  | 0 备注<br>0 |
| 5 MY MECHINE221 8<br>6 Aningcomp 64 1 16   | <mark>192.168.1.3</mark><br>192.168.1 | 200 25<br>200 25         | 5.255.255.0 1201<br>5.255.255.0 1201                 |              | e0-aa-c1-c1-01-01<br>e0-aa-c1-c1-01-01     | ABM11      | 533Hz,SD<br>533Hz SD | .256M,ND<br>256M,ND | .26 V0.9      | 0         |
| o Annigcomp_o4_1 10                        | 102.100.1.                            | 200 20.                  | 0.200.200.0 1201                                     |              |                                            |            | .000112,00           | 20011,112           | .20 10.0      |           |
| 设备选项(Y) ▶<br>清除得到的数据(Z)                    | 选中设                                   | と备可                      | 「以直接删降                                               | 余设           | 备或者删除全部设                                   | 设备;        |                      |                     |               |           |
| ≥ 新建设备                                     |                                       |                          |                                                      |              | 已 修改设备设置                                   | Ē          |                      |                     |               |           |
| 设备名称:                                      | MYN                                   | 4ECF                     | IINE                                                 |              | 设备名称                                       | :          | Anin                 | gcom                | p_64_1        |           |
| 设备IP或域名:                                   | 192.168                               | 3.1.200                  |                                                      |              | 设备IP或                                      | 域名:        | 192.16               | 8.1.200             |               |           |
| 子网掩码:                                      | 255.255                               | 5.255.0                  |                                                      |              | 子网掩码                                       | :          | 255.25               | 5.255.0             |               |           |
| 访问端口:                                      | 1201                                  |                          |                                                      |              | 访问端口                                       | :          | 1201                 |                     |               |           |
| 设备接口数:                                     | 8                                     |                          |                                                      |              | 设备接口                                       | 数:         | 16                   |                     |               |           |
| Ŷ                                          | 建设备                                   |                          |                                                      |              |                                            |            | 保友                   | 1 [[                | <b>Un</b> 224 |           |
|                                            |                                       |                          |                                                      |              |                                            |            | IA 17                |                     | 4X/FI         |           |
|                                            |                                       |                          |                                                      |              |                                            |            |                      |                     |               |           |
| 刷新显示(R)<br>查询设备状态(S)                       | •                                     | 3                        | coldaren en Antini Vi                                |              | 1232                                       |            |                      |                     |               |           |
| 新增设备(T)                                    |                                       |                          |                                                      |              |                                            |            |                      |                     |               |           |
| 修改设备数据(U)                                  |                                       |                          |                                                      |              |                                            |            |                      |                     |               |           |
| 别头有标识定(V)<br>删除指定设备(W)                     |                                       |                          |                                                      |              |                                            |            |                      |                     |               |           |
| 删除所有设备(X)                                  |                                       |                          |                                                      |              |                                            |            |                      |                     |               |           |
| 设备选项(Y)                                    | •                                     | 打开此设                     | 播的FTP(无验证)(F                                         | )<br>间速不可    | 更新由 法确保设备在注义力                              |            |                      |                     |               |           |
| 清除得到的数据(Z)                                 |                                       | 小田川坂                     | 《《周知》王任/予([[[]]制                                     |              | 史中"七,将明示汉首任戎((2)                           | FTF        | 打开                   | <b>没备</b>           |               |           |

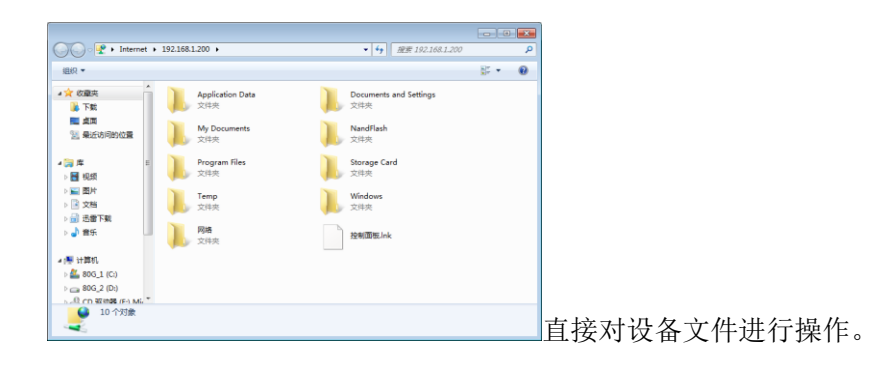

选择开始升级设备的主程序;请确保设备在线,如果在线,会弹出一个窗口为: "FTP 一键升级程序";

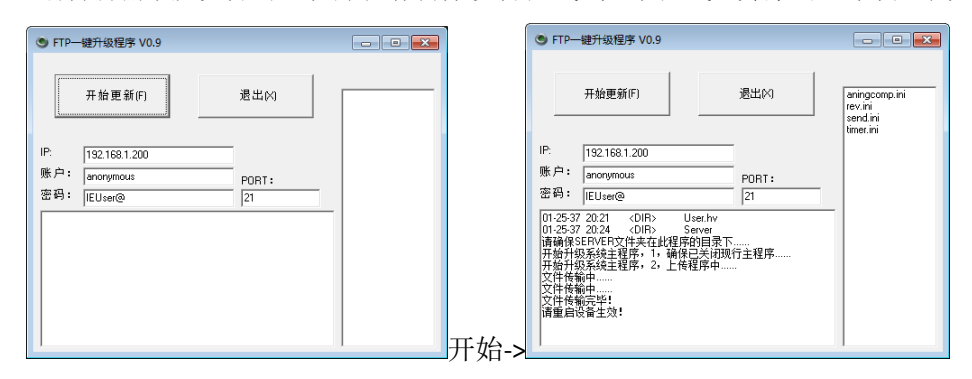

完成后请重启设备即可;如未使用本软件进入"FTP一键升级程序",而是单独打开的此执行文件,请手动关闭远程设备端的"acserver.exe"程序,再进行升级,否则此程序无法覆盖"acserver.exe"。如更新中断,请重启设备,如还是无法使用,请使用 miniusb 连接 PC 进行数据线方式升级,后文有叙述。

| 手动控制点   多设备设置   普通延时控制   自    | ■动定义事件 设置  多点位置   账户管理   操作                                                       | 作日志 备份日志              |                                                                             |
|-------------------------------|-----------------------------------------------------------------------------------|-----------------------|-----------------------------------------------------------------------------|
| 1202 本机连接端口<br>设置             | 开启关键设置                                                                            | IP地址:<br>子网掩码:<br>网关: | 192.168.1.10       255.255.255.0       192.168.1.1       保在设置       读取木机的IP |
| 更新名称     查看设备名称       显示远程桌面  | IP地址: 192.168.1.200<br>子 网 摘 码: 255.255.0<br>网 关: 192.168.1.1<br>DNS: 192.168.1.1 |                       |                                                                             |
| 60 设置<br>秒 刷新连接速度             | 设置设备IP                                                                            |                       |                                                                             |
| <mark>11202</mark> 本机连接端口<br> | <b>设置</b><br>此端口请不要改变。                                                            |                       |                                                                             |
| 60<br>秒 刷新连接速度                | <b>设置</b><br>此项目为自动刷新设                                                            | 设备所需要的                | 的间隔时间,默认 <b>60</b> 秒。                                                       |

| IP地址:  | 192.168.    | 1.10          |  |  |  |
|--------|-------------|---------------|--|--|--|
| 子网掩码:  | 255.255.2   | 255.255.255.0 |  |  |  |
| 网关:    | 192.168.1.1 |               |  |  |  |
| 从保存处读取 | 保存设置        | 读取本机的IP       |  |  |  |

此处保存控制 PC 端的 IP 信息,如果不正确请手动修改此 IP

为控制 PC 端的 IP 地址。

| IP地址:                | 192.168.1.200 |            | 修改IP确认中                                | × |
|----------------------|---------------|------------|----------------------------------------|---|
| 子网掩码:<br>网关 <b>:</b> | 255.255.255.0 |            | 您确定要修改设备的IP地址吗?请再次确认设置无误!(修改IP需要过20秒连接 | ŧ |
| DNS:                 | 192.168.1.1   |            | 2014-1                                 |   |
|                      |               | 点"设置设备 IP" | 确定取消                                   | ¥ |

点击确定,设备会自动改变所更改的 IP,20 秒后请连接新的 IP 登陆。改变 IP 可能造成 arp 地址冲突,如连接不上请检测电脑设置,或者重启 PC,或删除本机 ARP 表,使用 "arp -d"命令 (xp 下),win7 下重启电脑可解决 arp 问题。

| 显示远程桌面<br>重启远程桌面 关闭远程桌面      | Committee top of Committee of Committee of C | Connect                                                                                                    |
|------------------------------|----------------------------------------------------------------------------------------------------|----------------------------------------------------------------------------------------------------|
| 如未自动找到 IP 请手动输入远程设备的<br>端的桌面 | 程桌面",弹出,点"File->connect<br>为 IP 地址,选择 OK 开始连接;                                                                                                    | t",<br>Luce ,<br>Luce , Luce , Luce ,<br>Luce , Luce , Luce , Luce , Luce , Luce , Luce , Luce , Luce , Luce , Luce , Luce , Luce , Luce , Luce , Luce , Luce , Luce , Luce , Luce , Luce , Luce , Luce , Luce , Luce , Luce , Luce , Luce , Luce , Luce , Luce , Luce , Luce , Luce |
| 显示VNC桌面                      | VNC Viewer : Connection Details<br>Server: 1921681.200<br>Encryption: Always Off                                                                                                    |                                                                                                    |
| 点                            | "显示 VNC 桌面", 弾出     "短端*********************************                                                                                                    | Carbon       ()       ()       ()       ()       ()       ()       ()       ()       ()       ()       ()       ()       ()       ()       ()       ()       ()       ()       ()       ()       ()       ()       ()       ()       ()       ()       ()       ()       ()       ()       ()       ()       ()       ()       ()       ()       ()       ()       ()       ()       ()       ()       ()       ()       ()       ()       ()       ()       ()       ()       ()       ()       ()       ()       ()       ()       ()       ()       ()       ()       ()       ()       ()       ()       ()                                                                                                    |

输入设备的 IP 地址,选择 OK 开始连接; 🦉 🔭 - Accorres- 2012/02/07 12:57:53 - [12499776]

🏽 🌚 🚾 > 12:57 🃸 🖷

|                                                                  | VNC Server Properties (User-I  | Mode) OK 🔀                                             |                          |                  |
|------------------------------------------------------------------|--------------------------------|--------------------------------------------------------|--------------------------|------------------|
|                                                                  | Authentication Connections Inp | outs Sharing Desktop Cap                               |                          |                  |
|                                                                  | No Authentication              |                                                        |                          |                  |
|                                                                  | VNC Password Authentication    | Configure                                              |                          |                  |
|                                                                  | NT Logon Authentication        | Configure                                              |                          |                  |
|                                                                  | Encryption: Always Off         | Generate Keys                                          |                          |                  |
|                                                                  |                                | stions                                                 |                          |                  |
|                                                                  | Only prompt when there is a    | user logged on                                         |                          |                  |
|                                                                  |                                |                                                        |                          |                  |
|                                                                  |                                |                                                        |                          |                  |
|                                                                  |                                |                                                        |                          |                  |
|                                                                  |                                |                                                        |                          |                  |
| 设备上点击;                                                           |                                | ;                                                      | 现在使用的                    | 是无需密             |
|                                                                  | 0                              |                                                        |                          |                  |
|                                                                  | VNC Password Authen            | tication Configure                                     |                          |                  |
|                                                                  | VNC Server Pass                | word                                                   | $\mathbf{X}$             |                  |
|                                                                  | Encr<br>New Password:          |                                                        | -                        |                  |
|                                                                  | Confirm Password:              |                                                        | -                        |                  |
|                                                                  | - T-                           | OK Cancel                                              |                          | · ·              |
| 码设置;如需使用密码访问,请设置3                                                | 谷码; 1                          |                                                        | ┛!; 设置好请                 | 前点击 ok           |
| VNC Server Properties (User-Mode)                                |                                |                                                        |                          |                  |
| Authentication Connections Inputs Sharing Desktop Car            |                                | VNC Server Properties (User-Mode                       |                          |                  |
|                                                                  |                                |                                                        | Shanng Desktop Cat       |                  |
|                                                                  |                                | No Authentication                                      | oficine                  |                  |
| VNC Password Authentication     Configure                        |                                | VNC Config : Warning                                   | ×                        |                  |
| NT Logon Authentication Configure                                |                                | Er A The VNC authentication m                          | ethod is disabled, but a |                  |
| The VNC authentication method is enabled, but no                 |                                | Do you want to remove th<br>password from the redistry | e VNC authentication     |                  |
| password is specified.<br>The password dialog will now be shown. | 计子中国专业社                        |                                                        | (N)                      | )n m <del></del> |
| ,                                                                | <b>请</b> 重 局 设 备 生 效 :         |                                                        | ,                        | ,设置九             |

密码访问,也需要重启设备;设置完毕,可以通过 PC 端软件进行连接了,也可以通过 iphone 和 ipad 的 PocketCloud 软件进行对设备的访问,访问端口 5900;

如何安装可以控制本设备的 ios 系统的软件:先在苹果商店里找到 PocketCloud pro;下载并安装;

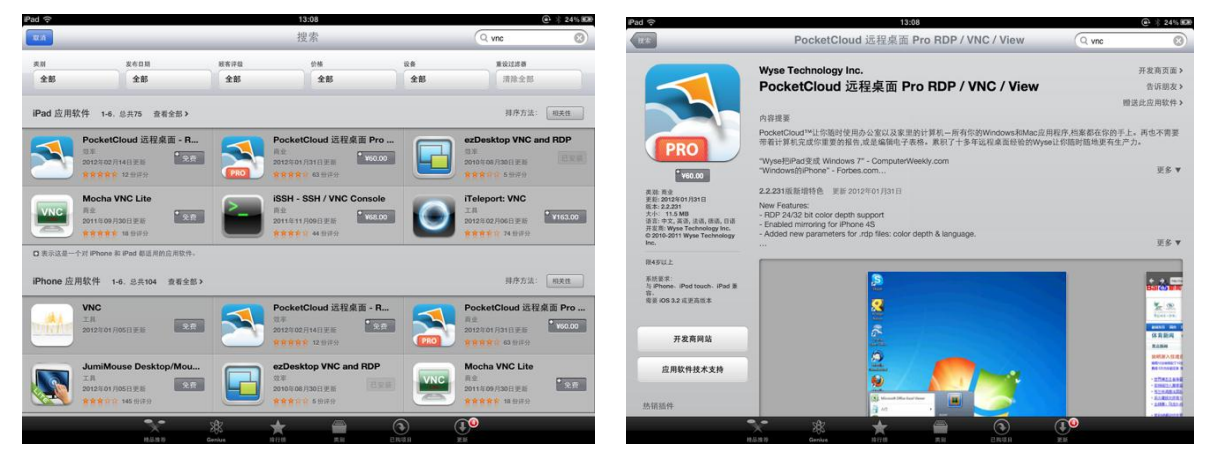

DHCP: 关闭

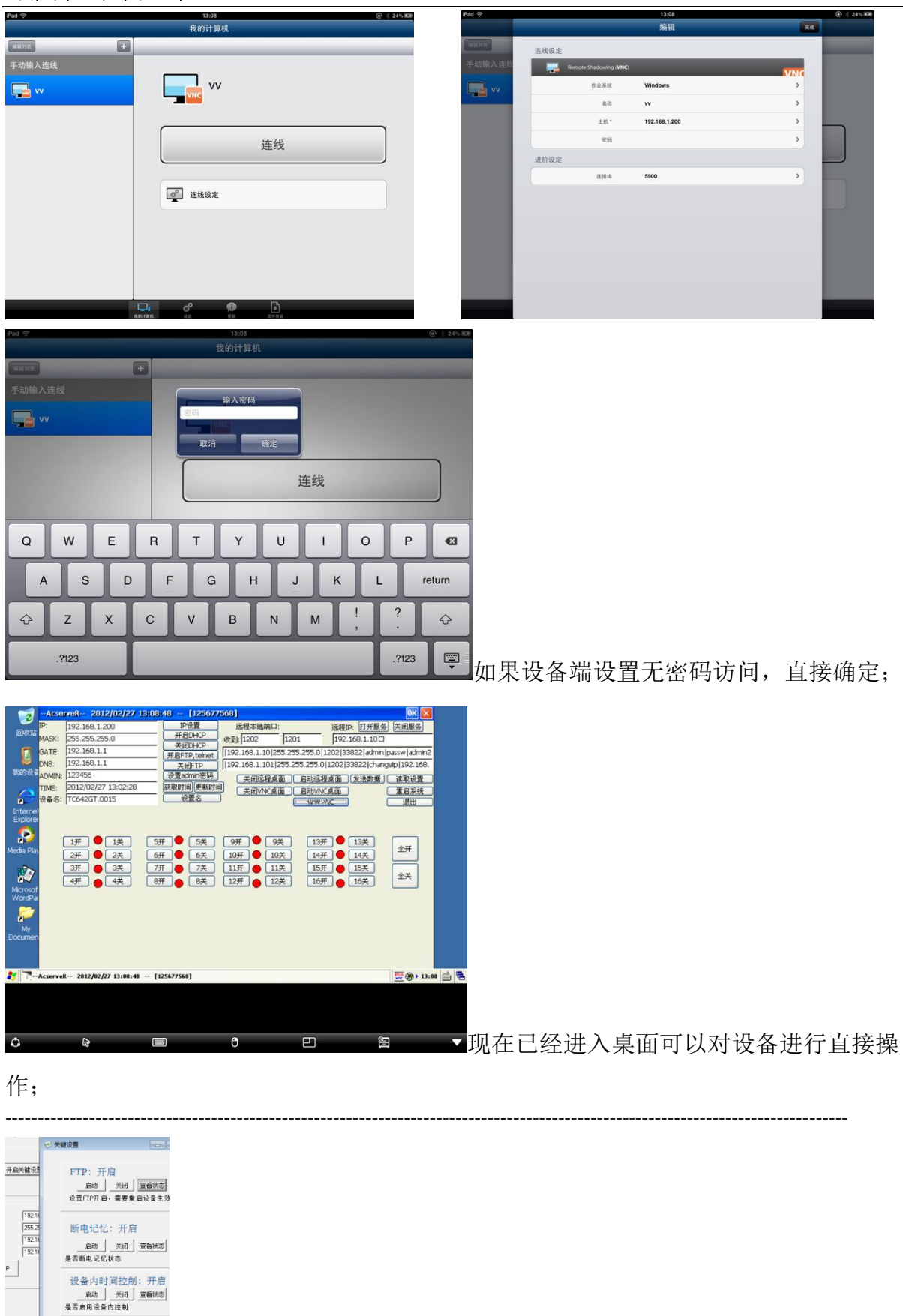

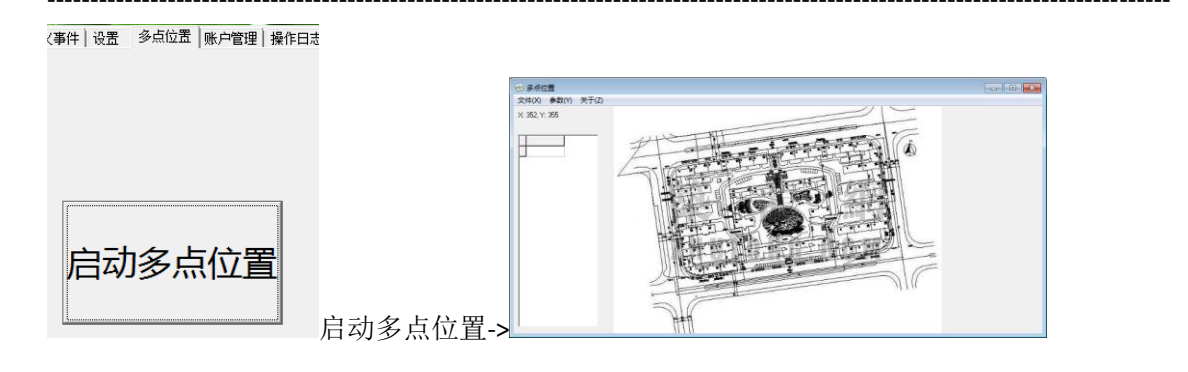

账户管理:

| 手动挖                | 2制点 多设备设置                               | 普通延时控制                                                           | 自动                           | 主义事件   设                              | 置 多点位   | 达贵 账户管理  | 操作日志  | 备份日志                                 |                                        |    |
|--------------------|-----------------------------------------|------------------------------------------------------------------|------------------------------|---------------------------------------|---------|----------|-------|--------------------------------------|----------------------------------------|----|
| 序号                 | 用户名 名称                                  | 账户类                                                              | 别电                           | 子邮件                                   | 电话      | 创建时      | iii   | 更新时间    是否启用                         | 备注                                     |    |
| 1                  | admin 系统管                               | §理员 │管理员                                                         |                              |                                       |         |          |       | 1                                    |                                        |    |
|                    |                                         | → 新営用户                                                           |                              |                                       | 一 條改田白  |          |       |                                      |                                        |    |
|                    |                                         | 用户名称:                                                            | admin1                       |                                       | 用户名称:   | admin    |       |                                      |                                        |    |
|                    |                                         | 用户密码:                                                            | *****                        |                                       | 用户密码:   | *****    | _     |                                      |                                        |    |
|                    |                                         | 用户注释:                                                            | 系统管理                         | ■□□□□□□□□□□□□□□□□□□□□□□□□□□□□□□□□□□□□ | 用户注释:   | 系统管理员    | _     |                                      |                                        |    |
|                    |                                         | 用户类别:                                                            | 管理员                          |                                       | 用户类别:   | 管理员      | _     |                                      |                                        |    |
| ļ.                 | 副新显示(W)                                 | Email:                                                           | 1@1.co                       | m                                     | Email:  |          | _     |                                      |                                        |    |
| -                  | 所擅田内(V)                                 | 电话:                                                              | 1                            |                                       | 电话:     |          | _     |                                      |                                        |    |
| 1                  | 多改数据(Y)                                 | 注释:                                                              | 1                            |                                       | 注释:     |          | _     |                                      |                                        |    |
|                    | 創除指定用户(7)                               |                                                                  | 保存                           | 取消                                    |         | 保存 1     | 取消    |                                      |                                        |    |
|                    |                                         |                                                                  |                              |                                       |         |          |       |                                      |                                        |    |
|                    |                                         |                                                                  |                              |                                       |         |          |       |                                      |                                        |    |
| 日志                 | E备份功能:                                  |                                                                  |                              |                                       |         |          |       |                                      |                                        |    |
| IC ILLOW P         |                                         | 1.1.00 J # 254-00 J #                                            | 10 and 1 all                 | =±                                    |         |          |       |                                      |                                        |    |
| 手切(2刺点<br>  序号  发送 | 多校會校立 曾國湖的投影 目40元×争件<br>教編              | ・  夜点   ≫点1公点   原戸省理  <br>接收数据<br>checkallonline Aningcomp. 64 1 | 「第1Fロ志 単の<br>更新时间<br>2012/01 | 14-12  <br>副                          | ±17 -   |          |       |                                      |                                        |    |
| 510 ·<br>509 ·     |                                         | checkallonline.MY MECHINE221<br>ioread.0.0                       | 2012/01                      | /17 13:48:47<br>/17 13:48:47          |         |          |       |                                      |                                        |    |
| 508 liore<br>507 - | adi0!vn -                               | checkallonline Aningcomp_64_1                                    | 2012/01<br>2012/01           | /17 13:48:46<br>/17 13:47:47          |         |          |       |                                      |                                        |    |
| 506 ·<br>505 ·     | i                                       | checkallonline.MY MECHINE221<br>ioread.0.0                       | 2012/01 2012/01              | /17 13:47:47<br>/17 13:47:46          |         |          |       |                                      |                                        |    |
| 504 liore<br>503 - | adi0/vn -                               | checkallonline Aningcomp_64_1                                    | 2012/01<br>2012/01           | /17 13:47:46<br>/17 13:46:47          |         |          |       |                                      |                                        |    |
| 502 -              |                                         | checkallonline.MY MECHINE221                                     | 2012/01                      | /17 13:46:47                          |         |          |       |                                      |                                        |    |
| 500 jiore          | adl0/vn -                               |                                                                  | 2012/01                      | /17 13 46:46                          |         |          |       |                                      |                                        |    |
| 499 - 498 -        |                                         | checkallonline Aningcomp_64_1<br>checkallonline.MY MECHINE221    | 2012/01 2012/01              | /17 13:45:47<br>/17 13:45:47          |         |          |       |                                      |                                        |    |
| 497 -              | i<br>Mile                               | ioread.0.0                                                       | 2012/01                      | /17 13:45:46                          |         |          |       |                                      |                                        |    |
| 495 -              | aaloluu                                 | checkalloniine Aningcomp_64_1                                    | 2012/01                      | /17 13:44:47                          |         |          |       |                                      |                                        |    |
| 494 -              |                                         | checkallonline.MY MECHINE221<br>ioread.0.0                       | 2012/01                      | /17 13:44:46<br>/17 13:44:46          |         |          |       |                                      |                                        |    |
| 492 lione          | adl0/vn -                               |                                                                  | 2012/01                      | /17 13:44:46                          |         |          |       |                                      |                                        |    |
| 491 -              |                                         | checkalonine.MY MECHINE221                                       | 2012/01                      | /17 13:43:47                          |         |          |       |                                      |                                        |    |
| 489 -              |                                         | icread.0.0                                                       | 2012/01                      | /17 13:43:46                          |         | 「左佬 200  | n 冬日= | 王 日王招讨会白冠                            | 为清理, 可以                                | 呈出 |
| 土柱叶和平              | 1 3.01.001.002. ASIG CONTRACT, COURSESS |                                                                  | 1000                         |                                       |         | 11丁阳 200 |       |                                      | 则相控; 可以                                | чш |
|                    |                                         |                                                                  |                              |                                       |         |          |       | (1) 男専力<br>(余存在 Q): (2) (20) (3) (4) |                                        |    |
|                    |                                         |                                                                  |                              |                                       |         |          |       | STR.                                 | <b>博改訂期</b> (<br>2011/0/29-22:33       |    |
|                    |                                         |                                                                  |                              |                                       |         |          |       | Documents and Settings               | 2011/9/21 10:55 2011/11/24 15:56       |    |
|                    |                                         |                                                                  |                              |                                       |         |          |       | RECYCLER                             | 2011/3/13 18:37<br>2011/9/29 21:54     |    |
|                    |                                         | (X) 记录(Y)                                                        | 帮助(Z)                        |                                       |         |          |       | Be Uvinstall,                        | 2011/11/22 12:25 :<br>2011/9/18 0:52 : |    |
|                    |                                         | 刷新                                                               | 记录(V)                        |                                       |         |          |       |                                      | 2011/11/25 11/19 : 2011/11/24 19/41 :  |    |
|                    |                                         | 恢复                                                               | 刷新(W)                        |                                       |         |          |       | 1+20.91                              |                                        |    |
|                    |                                         | (1) 停止                                                           | 刷新(X)                        |                                       |         |          |       | P34                                  |                                        |    |
| 中告                 | 1. 法报告问                                 | h 📲 📼                                                            | 27年100                       | - 4                                   | - 探^    | 导山的抽     | 山和立め  | H· ケ ####型: #icrosoft Rood 文用        | - 11 米市 北市 坦                           | 名司 |
| шιи                | 」水,也非米与                                 |                                                                  | KL3R(1)                      | , U                                   | 戸14 .1. | 中田印记     | 亚尔巴又作 | T11                                  | ,                                      | 夕刊 |
| 能望                 | 雪儿十秒到日                                  | 几分钟不匀                                                            | 垒。                           |                                       |         |          |       |                                      |                                        |    |
| որ և               | リメノローク 戸り                               | · U/J // · / · -                                                 | 1.0                          |                                       |         |          |       |                                      |                                        |    |

F. MINIUSB 连接设备系统方式更新或恢复设备设置:

| ▶ aningcomp | o.D.3.10.9 ▶ Usb                  |                         |         |           |      |               |
|-------------|-----------------------------------|-------------------------|---------|-----------|------|---------------|
| 包含到库中 ▼     | 共享 ▼ 刻录                           | 新建文件夹                   |         |           |      |               |
|             | 名称                                | *                       | 1       |           |      |               |
|             | 🛃 MicrosoftActive<br>📄 readme.txt | Sync_4.5_Chs for xp.msi | 2<br>XP | 系统请安装此驱动, | WIN7 | 用户请先连接设备等待系统自 |

### 升级驱动(连接互联网)。以下以 WIN7 为例;

| 驱动程序软件安装                                                                                                 | 1 驱动程序软件安装    | ×        |
|----------------------------------------------------------------------------------------------------|---------------|----------|
| E在安装设备驱动程序软件                                                                                             | hjkhjkkjh 已安装 |          |
| 未経确认的设备<br>① 正在搜索 Windows Update<br>A Windows Update 获得设备驱动提序软件可能需要一些时间。<br>NULL Windows Update 获得驱动提示软件 | hjkhjkkjh     | _        |
| 关词(C)                                                                                                    | 200天          | <u>)</u> |

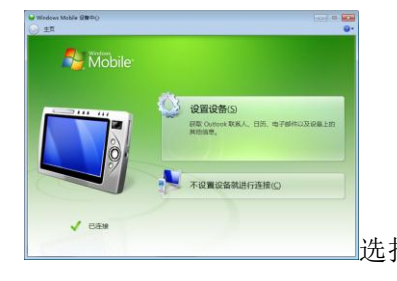

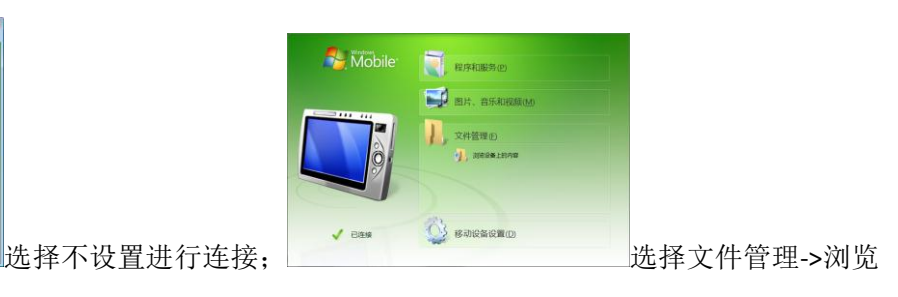

#### 设备上内容;

|                                | • 计算机 ▶ hjk | hjikkjih 🕨 |                                             |               | • • •                          | 18 |           |        |       |
|--------------------------------|-------------|------------|---------------------------------------------|---------------|--------------------------------|----|-----------|--------|-------|
| liR ▼                          |             |            |                                             |               |                                |    |           |        |       |
| ○ 库 夏 現版 图片 文档 ③ 文档 ③ 出層下號 ● 全 | 计算机         | Store      | MB 可用,共 7)<br>age Card<br>: <b>hjkkjh</b> 」 | os mB         | ≪ NandFlash<br>≪ <sup>网络</sup> | 此久 | 上可对设备     | 文件进    | 行操作。  |
| 页<br>十                         |             | *          |                                             | Server<br>文件夹 |                                |    | NandElash | \Serve | ·为设友ì |

NandFlash\Server 为设备端软件目录,如需更新升级软件,请直接

覆盖此文件夹内所有文件,需确保关闭 acserver.exe,进程被占用无法覆盖。如果无法关闭此软件,请按照下面提示恢复设备地址,连接成功后再进行更新。

G. 设备上软件启动的方式:

本目录下程序按图标显示的字:

1. acserv.exe 主程序

2. Close\_acserver.exe 关闭主程序

3.Close\_cerdisp.exe 关闭远程桌面

4.system\_restart.exe 设备重新启动

5.start.exe 设备 ip 复位

说明:请把这个程序复制(请保留此文件,下次复位一样的使用)到 NandFlash 的目录下,重新启动设备,连通默认 ip 地址 192.168.1.200 后删除此文件即可。连接请使用 miniusb 连接电脑使用 act 程序同步设备,浏览设备的文件系统就可以找到这个文件了。

H. 接触器的选择:

推荐使用德力西 cjx2 型交流接触器,或施耐德 SchneiderLC1-D1210 等可连接 220V 10A 以上的设备。

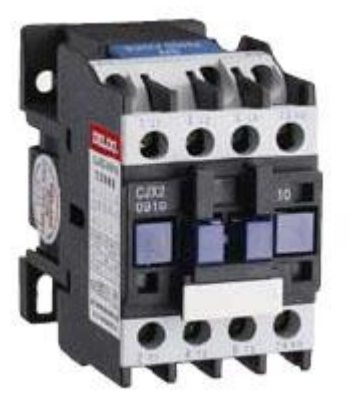

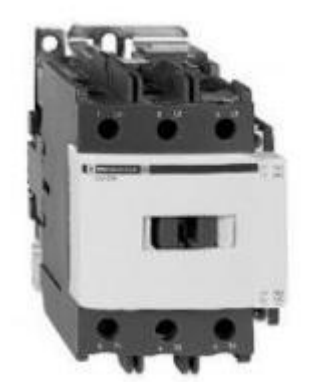

对于设备的选择需要有一定的电工经验。